# Portal Omnis - moduł wiadomości na koncie studenta

# 1. Moduł Wiadomości dostępny jest w zakładce Informacje.

Poszczególne składowe strony wiadomości:

- ilość nowych (nieprzeczytanych) wiadomości (1),
- lista skrzynek pocztowych (folderów) (2),
- przyciski akcji (3),
- wersja pełnoekranowa (4),

Wiadomości, które nie były jeszcze odczytane (lub zostały jako takie oznaczone) są wyświetlane na liście pogrubioną czcionką.

| Zalogowano: 1111111:<br>Jarosław Ixinskiew<br>Aktywny: fakultet 5 Zm<br>wyloguj   ustawienia | 1:5 (AWF-AWF-WNOS-SPORT-*-*D-LIC)<br>Wicz 1<br>io <mark>ń: fakultet 1 faku</mark> ltet 2 fakultet 3 fakultet 4<br>Iwiadomości (1) ogłoszenia (0) | i                          | A          | WF we Wrocławiu  |
|----------------------------------------------------------------------------------------------|----------------------------------------------------------------------------------------------------|----------------------------|------------|------------------|
| Informacje 🔻 St                                                                              | cudia 🔻 Finanse 🔻 Podania 💌 Pomoc                                                                                                    | ▼ Zapisy ▼ Kolejki         | ▼ Akademik | <   V   🖍        |
| Panel Dane Wi                                                                                | <b>adomości</b>   Ogłoszenia   Kontakt   Poczta                                                                                                  | studencka   Program studió | w          |                  |
| Wiadomości                                                                                   |                                                                                                    |                            |            |                  |
| Przejdź do wersji pełnoekr                                                                   | anowej 4                                                                                                    |                            |            |                  |
| Utwórz 2                                                                                     | Q w tytule lub treści                                                                                                    |                            |            |                  |
| Odebrane                                                                                     | ୍ଦ ଓ :  ୍                                                                                                    |                            |            | 1 - 8 z 8 < >    |
| Wysłane                                                                                      | Ryszard Oznacz jako przeczytane                                                                                                    | ść znak                    |            | 2020-03-25 13:22 |
| Szkice                                                                                       | Ryszard Oznacz jako nieprzeczytane                                                                                                    | plików (exe                |            | 2020-03-24 18:41 |
| Kosz                                                                                         | Ryszard Usuń                                                                                                    | )3.2020 https://c          |            | 2020-03-24 07:29 |
|                                                                                              |                                                                                                    |                            |            | 2020-03-23 15:52 |

### 2. Tworzenie nowej wiadomości.

Po wybraniu opcji "Utwórz", otwiera się okno redagowania wiadomości.

# Wiadomości

| Przejdź do wersji pełnoekra | nowej                          |
|-----------------------------|--------------------------------|
| Utwórz                      | ← Wróć 🗴 Usuń                  |
| Odebrane                    | Nowa wiadomość                 |
| Wysłane 1.                  |                                |
| Szkice                      |                                |
| Kosz                        | Temat                          |
|                             |                                |
|                             |                                |
|                             |                                |
|                             |                                |
|                             |                                |
|                             | Wyślij Dodaj plik 2. 3. Zapisz |

W celu wybrania adresata należy kliknąć opcję Do (1), która wywoła pojawienie się kolejnego okna z listą grup poszczególnych osób. Załączniki do wiadomości dodajemy poprzez "Dodaj plik" (2). Przycisk "Zapisz" (3) zapisuje wiadomość jako szkic.

W treści wiadomości można umieszczać również odnośniki/linki do innych stron.

Maksymalny rozmiar pliku: 5MB.

Dozwolone rozszerzenia: pdf, doc, docx, jpg, png, xls, csv, xlsx, ppt, pptx.

Okno adresatów: prowadzący, dziekanat.

| Prowadzący Dziekanat            |        |         |
|---------------------------------|--------|---------|
| Wybranych: 1                    |        |         |
| test                            |        |         |
| Test Test <t1234567></t1234567> |        |         |
| Test Test <t9999></t9999>       |        |         |
| Test Testowy <t12340></t12340>  |        |         |
| 1 - 3 z 3                       |        |         |
|                                 | Anuluj | Wybierz |

Po ostatecznym określeniu adresatów, do których ma zostać nadana wiadomość, należy użyć opcję "**Wybierz**". Spowoduje ona wpisanie wybranych osób do nowej wiadomości, którą po zredagowaniu możemy już wysłać za pomocą "**Wyślij**".

#### 3. Odbiór wiadomości

Obsługa skrzynki odbiorczej odbywa się analogicznie jak w innych programach pocztowych.

Poszczególne składowe okna:

- przyciski akcji (1),
- informacje o nadawcy wiadomości (2),
- treść wiadomości (3),

## Wiadomości

| Przejdź do wersji pełnoek | ranowej                                     |                  |
|---------------------------|---------------------------------------------|------------------|
|                           |                                             |                  |
| Utwórz                    | ← 1 Oznacz jako nieprzeczytana Odpowiedz 1. |                  |
| Odebrane                  | tytuł wiadomości testowej                   |                  |
| Wysłane                   | Od: Test Test 2.                            | 2020-03-27 09:26 |
| Szkice                    | Do: Test Test                               |                  |
| Kosz                      | treść wiadomości testowej 💿                 |                  |
|                           | Załączniki<br>brak                          |                  |

### Wszelkie pytania proszę kierować na adres portal@awf.wroc.pl